## İŞKUR Gençlik Programı Başvurusu Yapamayan Öğrencilerin Dikkatine !!!

NOT: Başvuru yapabilmeniz için 15.02.2025 tarihine kadar ders kaydınızı yapmanız ve danışmanınız tarafından ders kaydınızın onaylanmış olması ayrıca İŞKUR Gençlik programına başvurunuzu tamamlamış olmanız gerekmektedir.

İSKUR Programında Üniversitemize Gençlik ayrılan kontenjanlara başvuru yapmak isteyen öğrencilerimizden gördükleri akademik öğrenim programi sistemde yapamayan öğrencilerimiz bulamadığından başvurusunu adımları takip ederek başvurularını aşağıda yer alan tamamlayabilirler.

- 1. Adım: İş Kur portalında profil oluşturulur.
- 2. Adım: Profil oluşturduktan sonra;
  - "Ana sayfa "da yer alan "özgeçmiş" menüsüne tıklanır.
  - Özgeçmiş menüsünde yer alan "Öğrenim Bilgileri" sayfasında **"kişinin öğrenim seviyesi"** "okuryazar" olarak seçilir,
  - "Öğrenim seviyesi" seçeneklerinden öğreniminize uygun önlisans, lisans ya da yüksek lisans, doktora seçeneklerinden biri seçilir.
  - Okul bilgisi olarak seçenekler arasında en üst de yer alan "—DİĞER—" seçeneği seçilir.
  - **"Bitirilen Okul Adı"** manuel olarak "Bartın Üniversitesi" yazılır.

- "Okul Birimi ve Okul Bölümü" seçeneklerinden size uygun olanı seçilir.
- **Başlama/Bitirme Yılı** olarak okula kayıt olduğunuz yıl yazılır ve "DEVAM EDİYOR" seçeneği tıklanır.
- Not Sistemi dörtlük seçilerek genel not ortalamanızı yazıp "ekle" butonuna basarak işleminizi tamamlayınız.
- 3. Adım: Yukarıdaki adımları tamamladıktan sonra "genclik.iskur.gov.tr" adresine girilerek;
  - "İŞKUR Gençlik Programı Başvurusu" na tıklanır.
    - Açılan başvuru ekranında "Başvuru Yapılacak İl: BARTIN" seçilir.
    - "Üniversite: BARTIN ÜNİVERSİTESİ" seçilerek "ARA" butonuna tıklanır.
    - Yeni açılan ekranda 4926, 4743 ve 4744 numaralı ilanlardan size uygun olanı seçilir.
    - İlanı açtıktan sonra taahhütname kabul edilerek sayfanın en altında yer alan "başvur" butonuna tıklanır.

Böylelikle başvuru süreciniz tamamlanmış olacaktır.